Na tela inicial do seu celular ou tablet, vá até o ícone "Play store". Em seguida clique no botão de busca para procurar o aplicativo desejado.

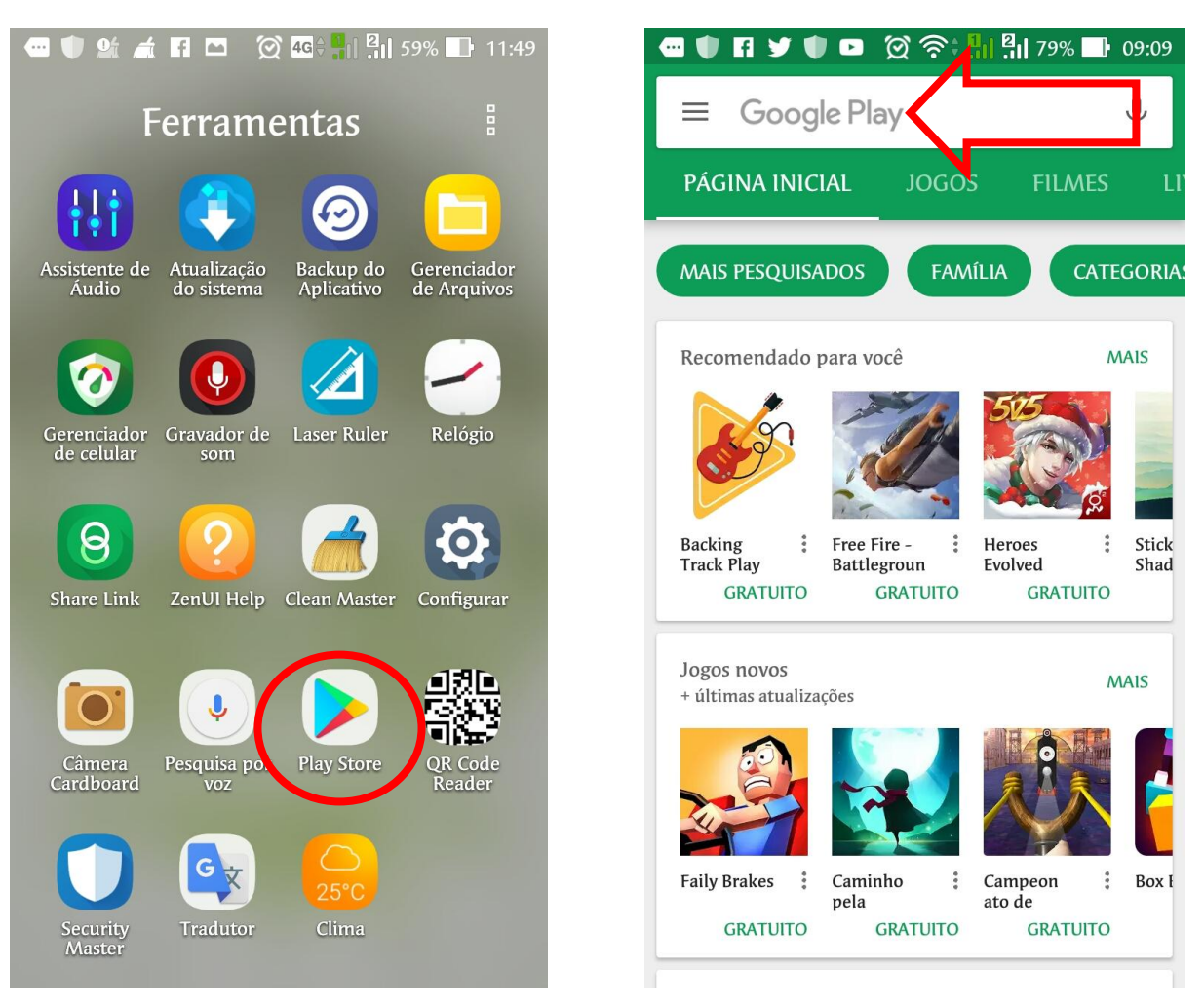

Digite "Elgin Seg", no campo de busca, aparecerá o nome do aplicativo.

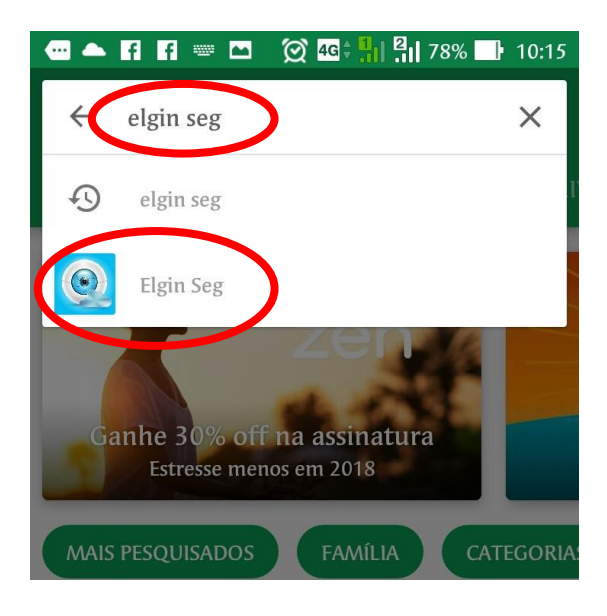

Clique no aplicativo para baixar o programa.

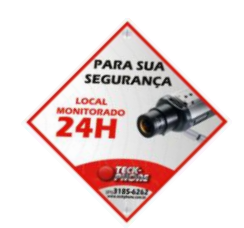

## Aparecerá a seguinte imagem do aplicativo. Clique em Instalar

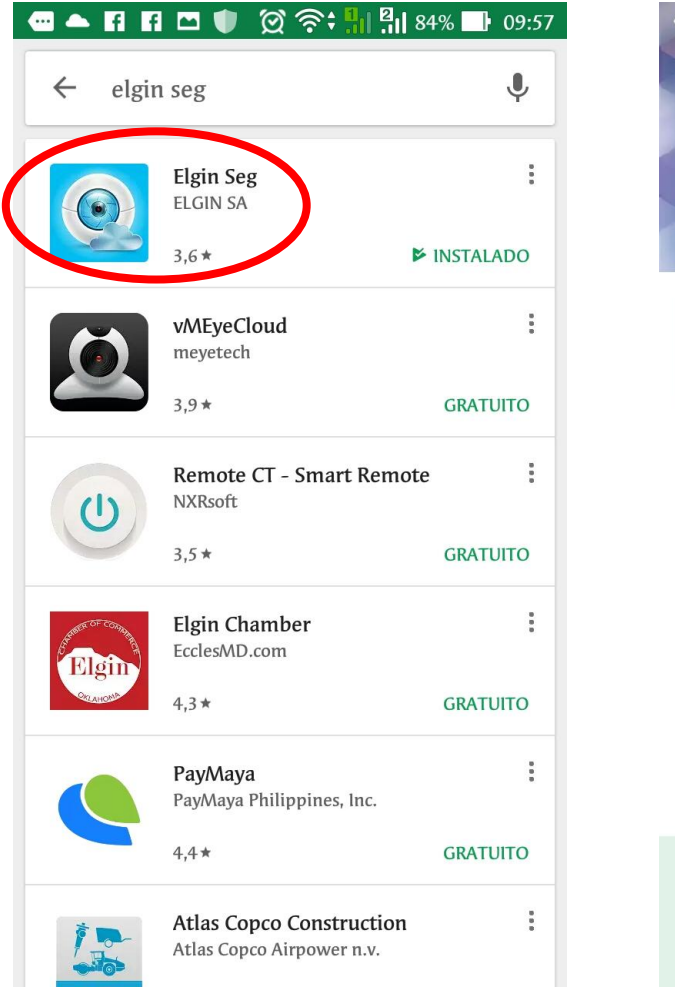

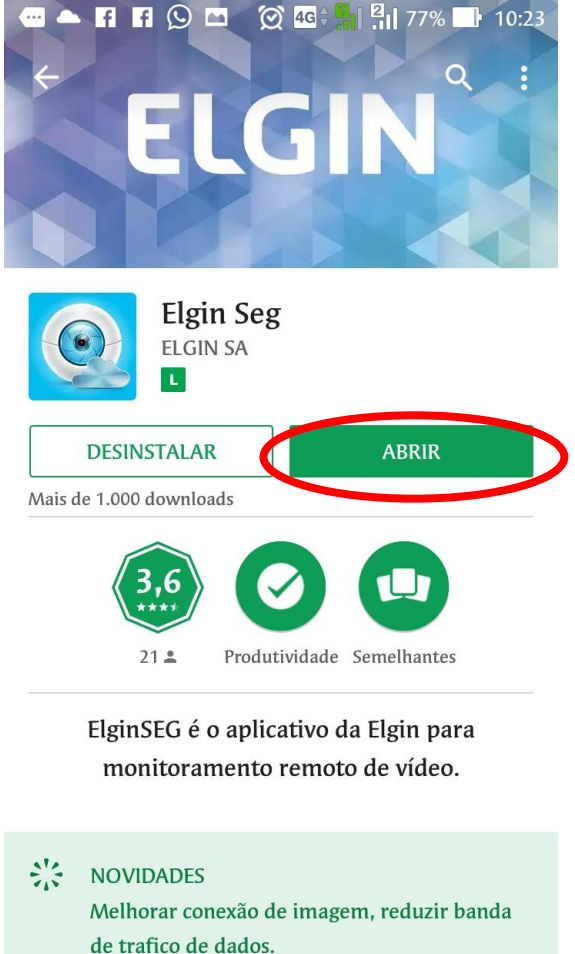

Quando o aplicativo terminar de ser instalado aparecerá a palavra "Abrir" ou se preferir, na área de trabalho, basta clicar no ícone "Elgin Seg", como mostrado na imagem abaixo.

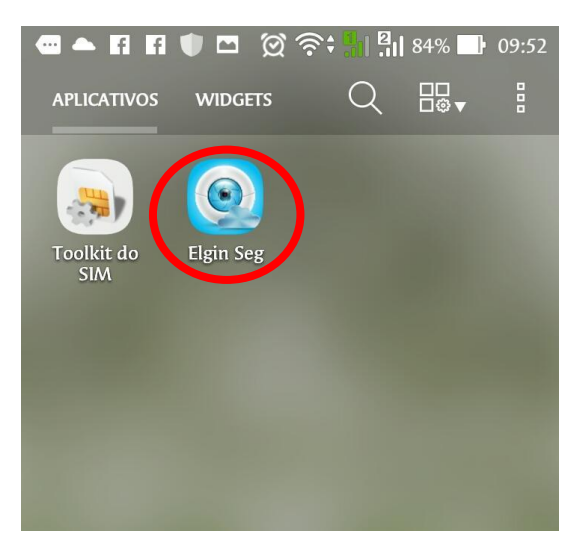

Ao abrir o aplicativo ele aparecerá a tela inicial como na imagem a seguir.

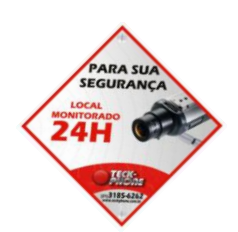

| - F F I V 🛈 🛜     | <b>9 84% • 09:52</b> |
|-------------------|----------------------|
| ELGI              | N                    |
| Senha             |                      |
| ✓ Lembrar Senha   | Auto-login           |
| Login na Nu       | ivem                 |
| Registrar usuário | Alterar Senha        |
|                   |                      |
| Outras formas de  | Login                |
| Login local       | Login Direto         |

Clique em "Login Local". Ele abrira a tena de dispositivos que estará vazia. Vamos configurar um dispositivo. Clique no sinal de mais "+" no canto superior direito

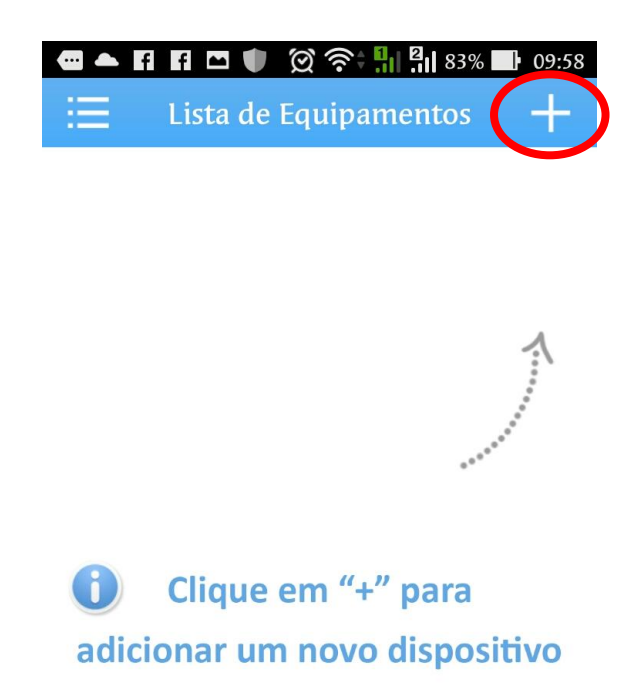

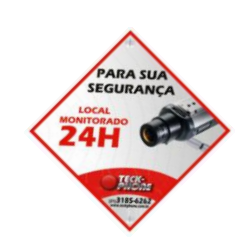

O aplicativo abrirá a tela onde colocaremos as informações do nosso DVR.

| Adic. Manual Configurar WiFi                                                       |                  |  |  |  |
|------------------------------------------------------------------------------------|------------------|--|--|--|
| Nome do Equipamento   Image: Nome do Equipamento   Image: Nome do Série/IP/Domínio |                  |  |  |  |
| Porta                                                                              |                  |  |  |  |
| OK<br>Proc                                                                         | Cancelar<br>urar |  |  |  |

Clique em avançado como na imagem ao lado

O App abrirá mais opções configuráveis

Como nas imagens a seguir

| 🛥 🔺 Fi Fi 🗖 🖤 💢               | 후: 👖 🏭 83% 📑 0 | )9:58 |
|-------------------------------|----------------|-------|
| $\Xi$ Adicionar equipamento X |                |       |
| Adic. Manual                  | Configurar Wil | Fi    |

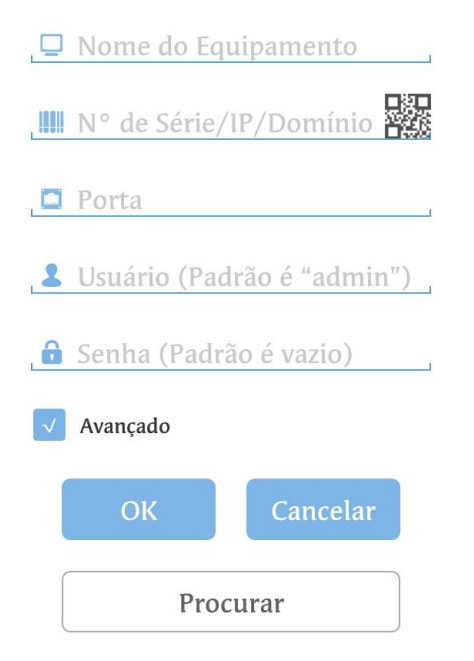

A informação porta coloque 34567. Nessa etapa entre em contato com a central de atendimento da Teck-Phone para que lhe informem os demais dados do seu DVR. Ao terminar de preencher as informações Clique em "ok".

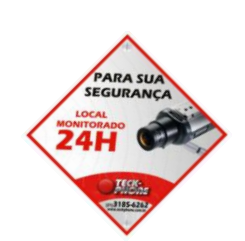

O aplicativo automaticamente já te levara para a lista de dispositivos, mas agora aparecerá o seu dispositivo já configurado, como mostra a imagem a seguir. Agora basta clicar em cima do nome do dispositivo que ele abrirá uma tela de carregamento. Basta esperar para o app conectar-se com o DVR como na imagem a abaixo.

|   | i i nospi               |   | 🛥 📥 🖪 🖪 🕓 🗖 🗭 🏹 🏹 83%   | 10:00 |
|---|-------------------------|---|-------------------------|-------|
|   | 😑 Lista de Equipamentos | + | 🗮 Lista de Equipamentos | +     |
| ( | teckphone               | Z | teckphone               | Ø     |
|   |                         |   | Entrando                |       |
|   |                         |   |                         |       |
|   |                         |   |                         |       |
|   |                         |   |                         |       |

Agora basca clicar em cima de uma das câmeras que apareceram que a imagem da câmera aparecerá.

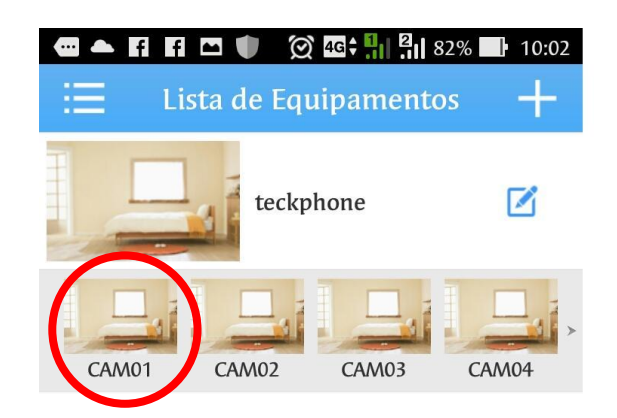

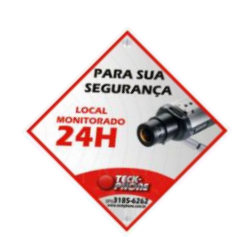

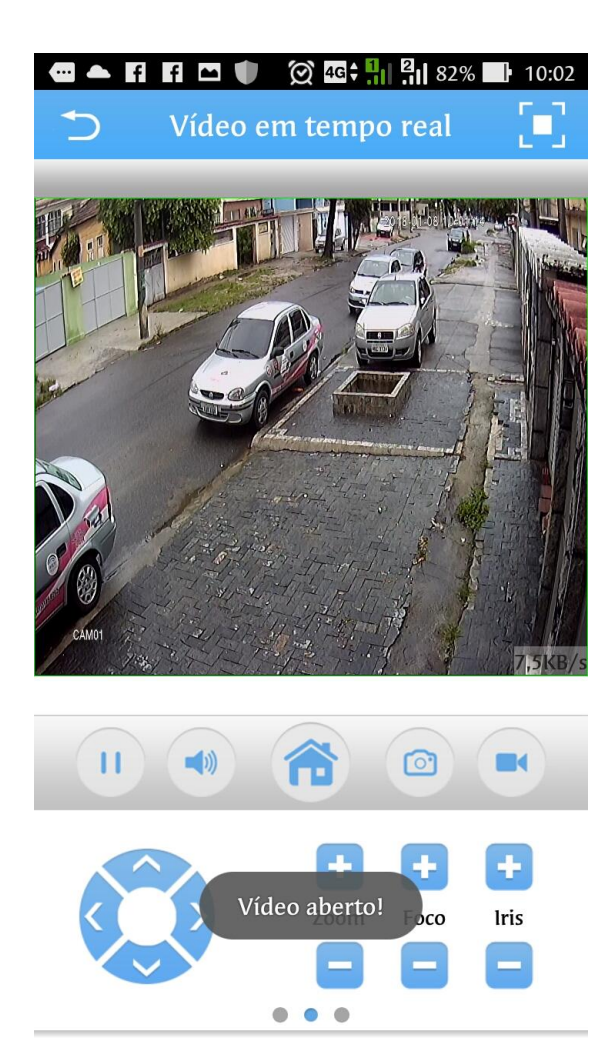

Agora, já estamos vendo as câmeras ao vivo Para mudar a câmera, basta arrastar O dedo na tela da direita para a esquerda. O app trocará a câmera a ser exibida.

Agora vamos ver as gravações que estão armazenadas no DVR.

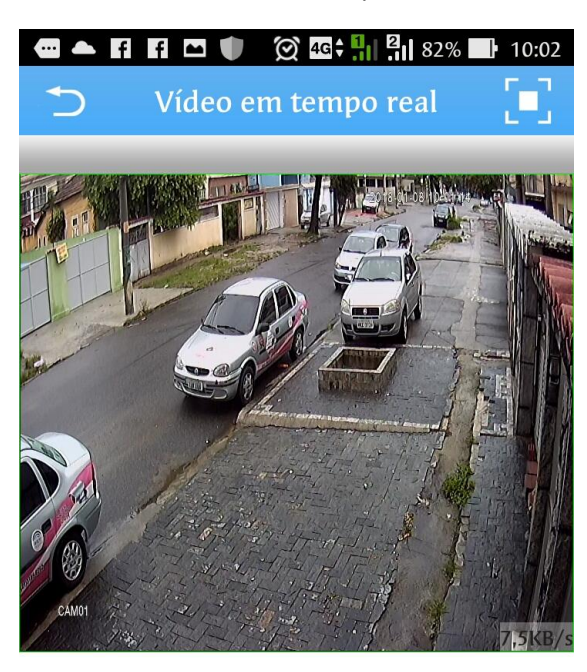

Clique no botão com formato de casa na parte inferior central da tela

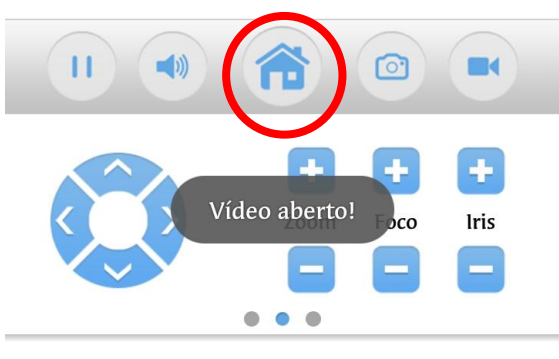

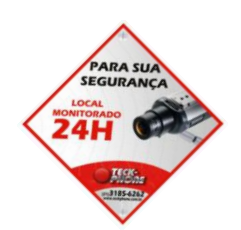

Na próxima tela clique em "Reprodução remota"

Após clicar, ele automaticamente ira para a página onde as gravações já estão sendo exibidas a partir de 00:00 am. Para alterar o horário de gravações, clique no calendário no canto superior direito.

|                              | 11:38 |
|------------------------------|-------|
| Menu 🔿                       |       |
| Configurações de Codificação | >     |
| Configurações de Gravação    | >     |
| Configurações de Alarme      | >     |
| Configurações de Memória     | >     |
| Gerenciamento periférico     | >     |
| Alterar Senha                | >     |
| Reprodução Remota            | >     |
| Download                     | >     |
| Sobre                        | >     |

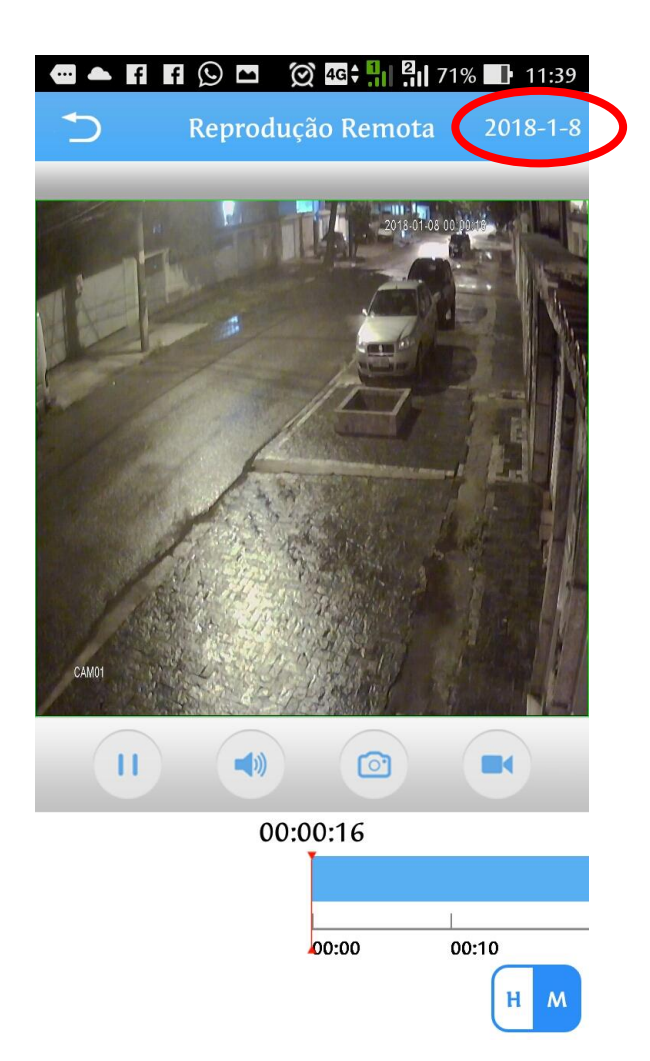

Após clicar no calendário, o sistema abrirá uma janela onde preencheremos as informações de data desejada como mostra a imagem abaixo

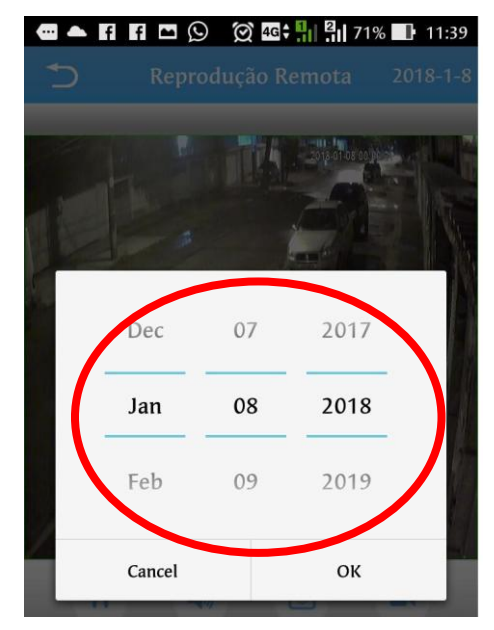

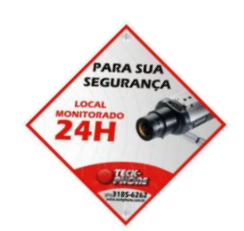

Após preencher com a nova data, o app automaticamente já exibira o dia desejado a partir do horário 00:00 am.

Para avançar o horário, basta clicar na barra inferior e arrastá-la para da direita para a esquerda.

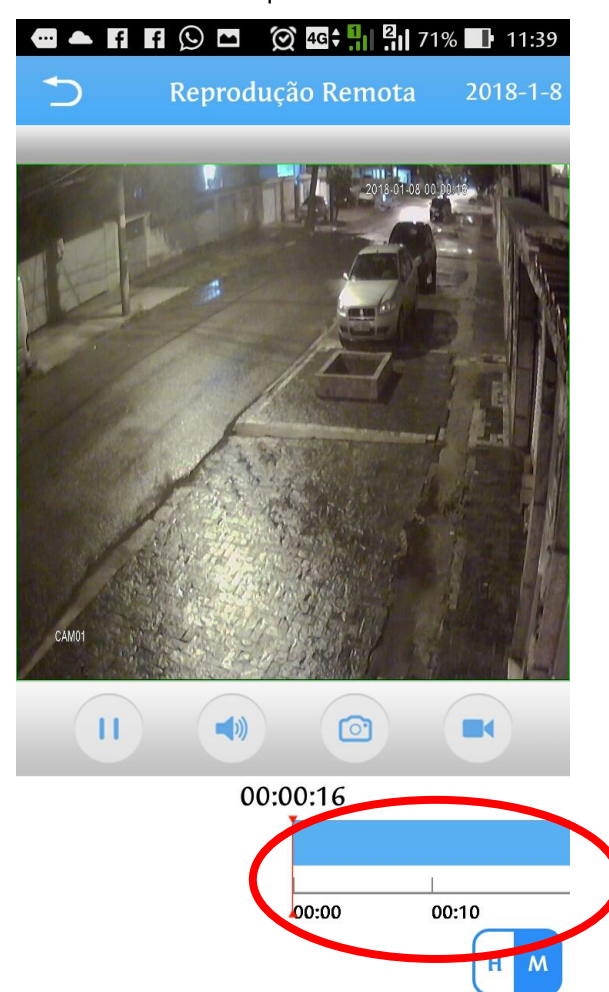

Em casos de duvidas, entre em contato com a Teck-Phone Através de nossa Central de Atendimento: 3185-6262 que teremos o prazer de atende-lo.

Acesse nosso site através do QR Code

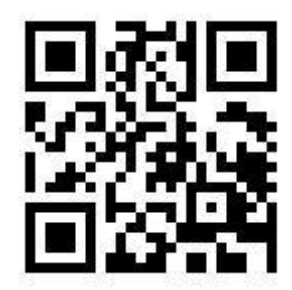

PARA SUA SEGURANCA LOCAL DONTORADO 24H

Criado e editado por: Renato Tripoli Supevisor técnico Teck-Phone Equip. Eletrônicos Tel.: 3185-6262 www.teckphone.com.br